#### 인터넷에 접속하기 전에 '데이터 로밍' 확인!

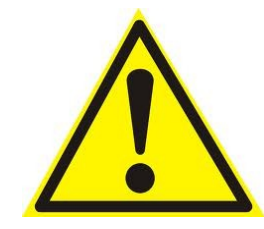

## 데이터 로밍 ON인 상태로 인터넷에 접속할 경우, 데이터 로밍 이용요금이 과다하게 청구될 수 있으니 반드시, 데이터 로밍을 OFF로 해주세요

# 【데이터로밍 OFF설정 순서】

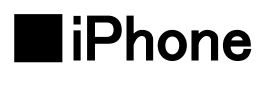

「설정」화면에서「일반」

>「네트워크」

>「데이터 로밍」

○「OFF」로 설정

| Android                       |  |
|-------------------------------|--|
| 「시스템 설정」                      |  |
| >「네트워크 더 보기」                  |  |
| >「모바일 네트워크」                   |  |
| >「데이터 로밍」「 <mark>OFF</mark> 」 |  |

#### 인터넷 접속하기전에 -Wi-Fi단말기확인-

# 단말기 설정에 앞서, 전원을 켜고 본체 앞면 라벨에 기재 되어있는 SSID와PASS를 확인해주세요 (상단:SSID /하단:PASS)

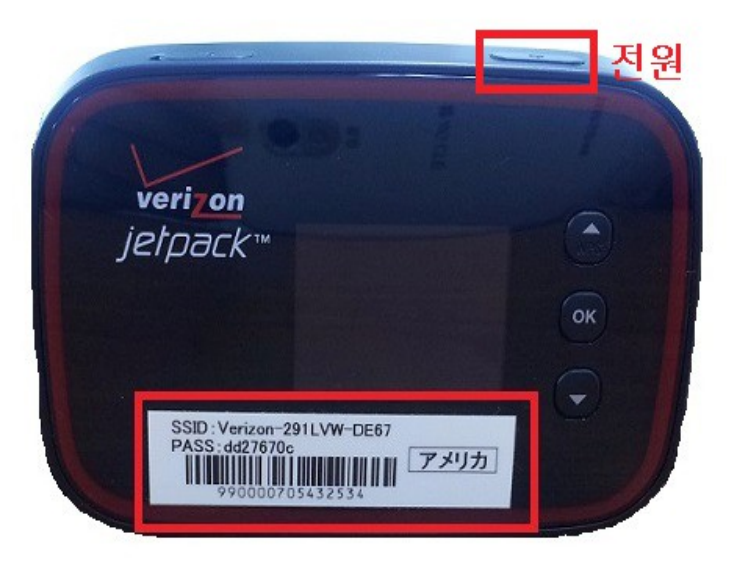

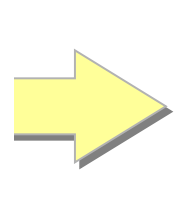

#### SSID:Verizon-291LVW-\*\*\*\*

**PASS:**\*\*\*\*\*\*\*

#### Wi-Fi접속방법 iPhone iPod touch iPad(iOS)

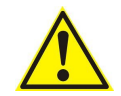

다음은 iPhone의 설정 방법입니다. iPod touch / iPad도 동일한 방법으로 설정해주세요

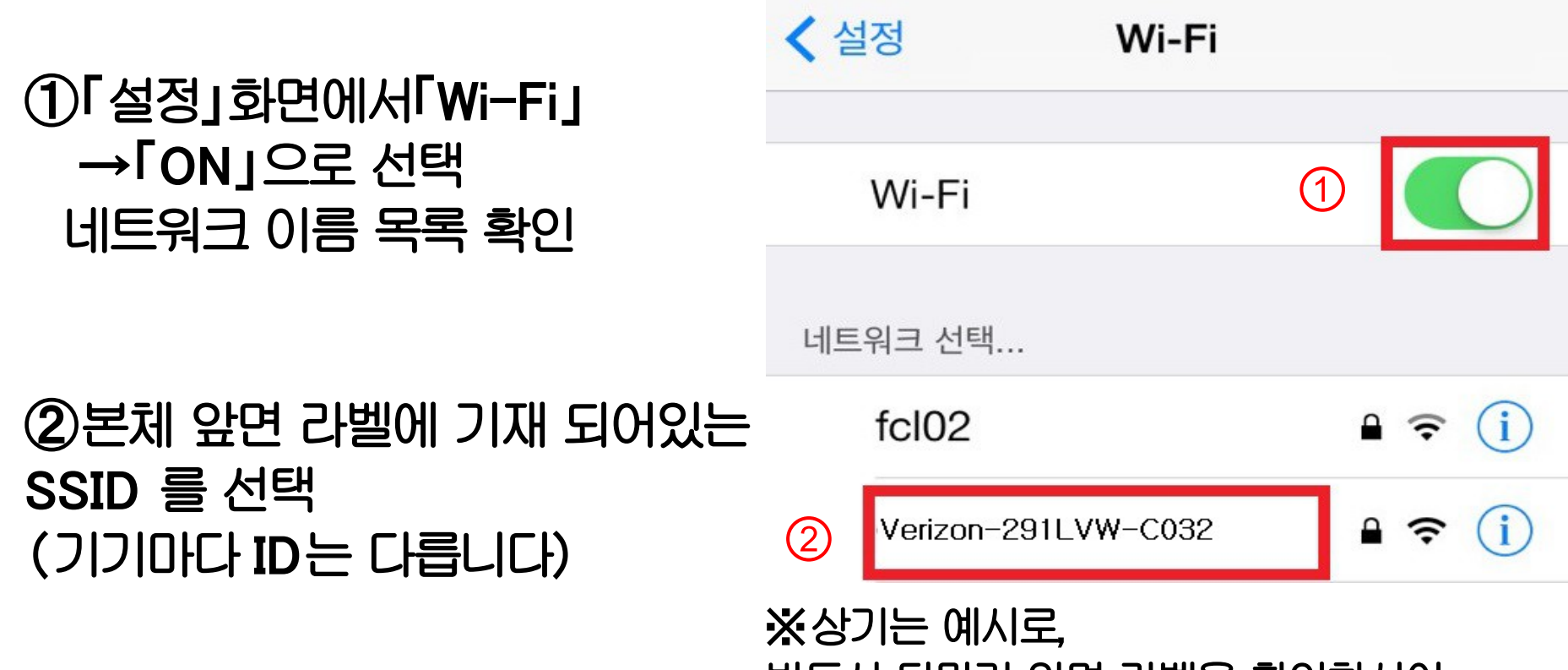

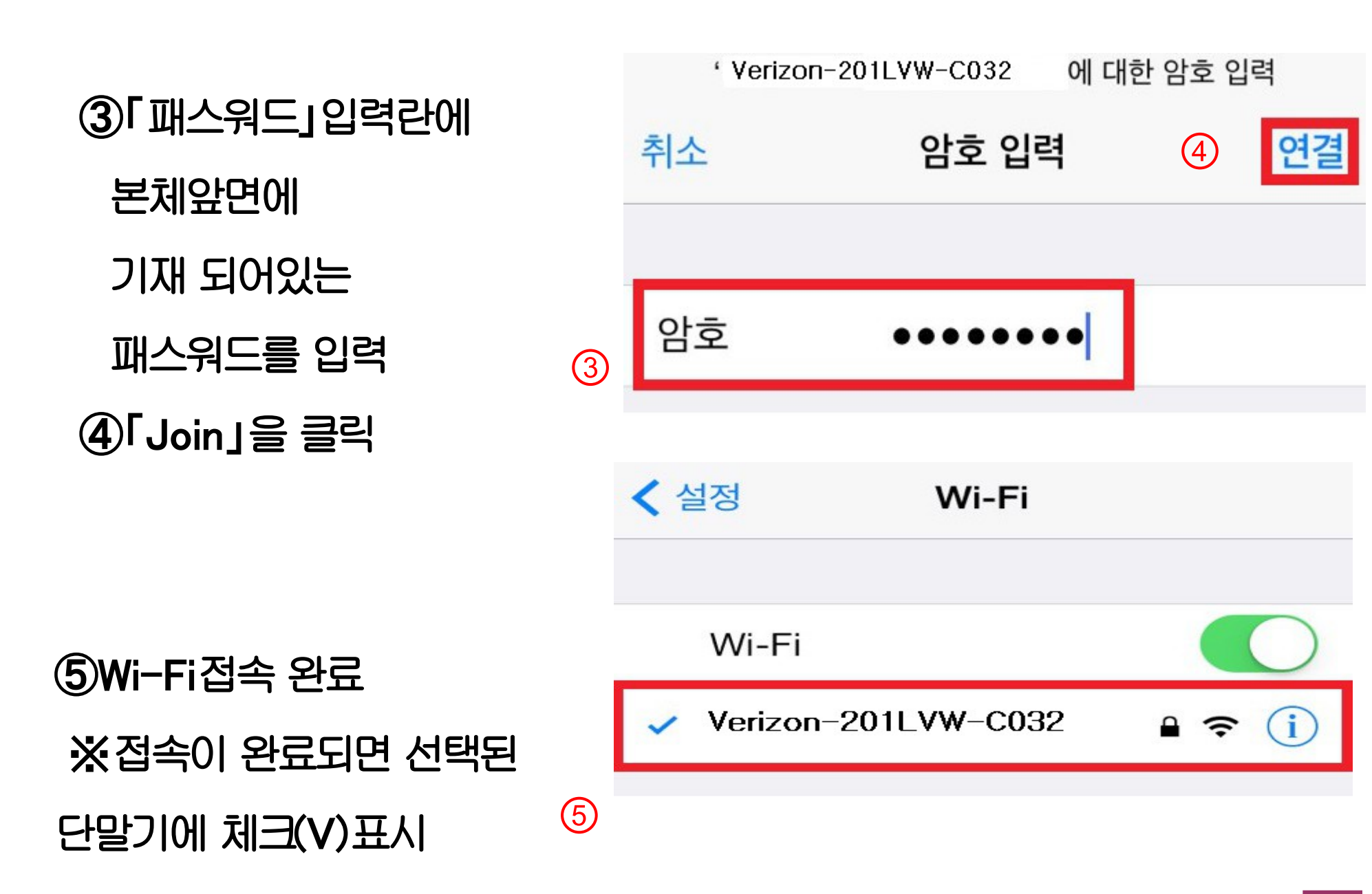

### Wi-Fi접속 방법 Android (안드로이드)

# 1 메뉴에서 「설정」을 선택 2 [무선 및 네트워크]를 선택

| 호텔 설정       |        |
|-------------|--------|
| 무선 및 네트워크 ② |        |
| 💿 wi-Fi     | OFF ON |

# ③「Wi−Fi」**髻**ON」

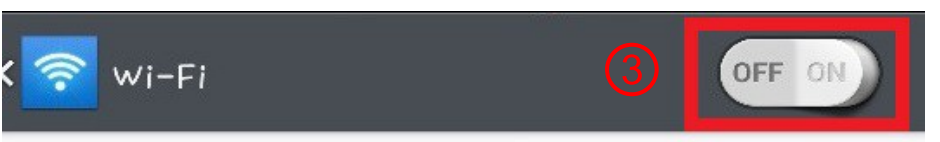

# 사용 가능한 네트워크를 보려면 wi-Fi를 켭니다.

# ④ WiFi네트워크 목록에서 본체 뒷면에 기재 되있는 SSID를 선택

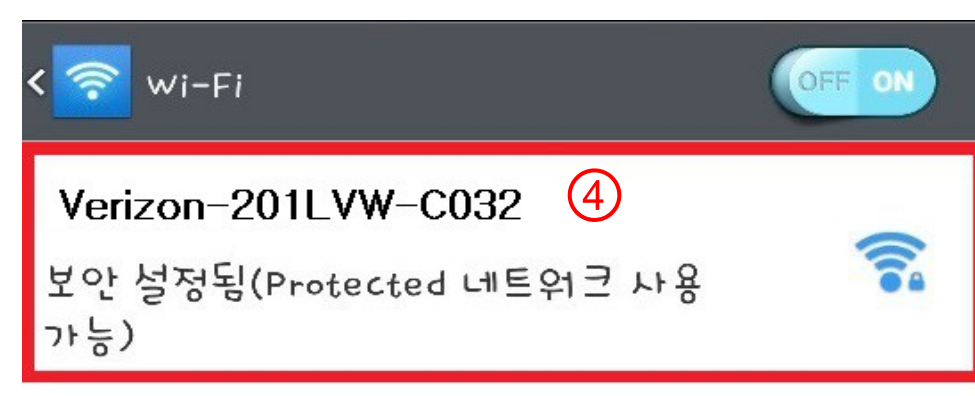

# ⑤ 본체 앞면에 기재 되어있는 비밀번호 입력 후 연결

| fc           | 비밀번호표시 🤅           | 연결  |  |  |  |
|--------------|--------------------|-----|--|--|--|
| Se<br>보<br>가 | 비밀번호               |     |  |  |  |
| GI<br>보<br>가 | 보안<br>WPA/WPA2 PSk |     |  |  |  |
| < -          | Verizon-201LVW-CO  | )32 |  |  |  |

※상기는 예시로, 반드시 단말기 앞면을 확인하시어 설정 부탁 드립니다.

#### ※비밀번호를 잘못 입력하여 WiFi연결이 안됐을 경우, SSID선택 후, <저장 안함>을 선택 ④로 돌아가 처음부터 비밀번호를 입력

| GI 040-240840427072        |                           |       |    |  |  |  |  |  |
|----------------------------|---------------------------|-------|----|--|--|--|--|--|
| 저                          | Verizon-201LVW-C032       |       |    |  |  |  |  |  |
| S/<br>보                    | 신호 강도<br>ㅇ ㅅ              |       |    |  |  |  |  |  |
| Se<br>보<br>가               | 주 수<br>보안<br>WPA/WPA2 PSk |       |    |  |  |  |  |  |
| fc                         | 취소                        | 저장 안함 | 연결 |  |  |  |  |  |
| 보안 설정됨(Protected 네트워크 사용 💦 |                           |       |    |  |  |  |  |  |

# ⑥Wi-Fi접속 완료

# ※접속이 완료되면 연결됨으로

# 

# 데이터 사용량 점검 방법

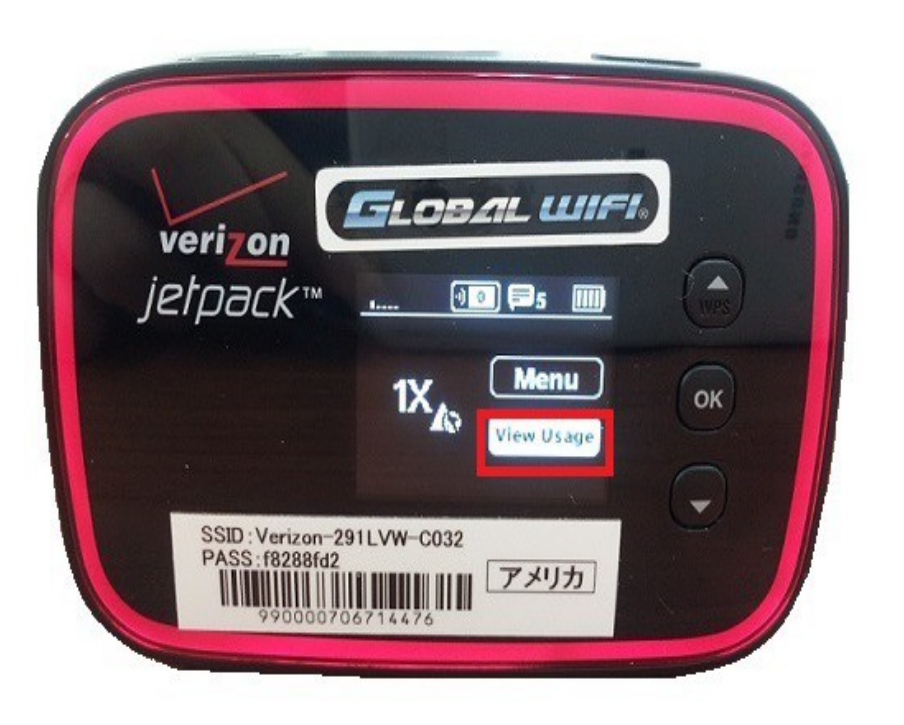

## \* 메뉴 밑 view usage 열기 (아래 화살표, ok버튼 누름)

# \*전월29일부터 이번 달28일 까지의 데이터 사용 총 양이 나타납니다.

본인이 쓰신 양을 알아보시려면 사용시작 시 데이터 사용량을 확인 후 이후 추가되는 분을 보시고 산정하시면 됩니다.